#### INSTRUCTIONS FOR ACCESSING ONLINE HOOVER LIBRARY RESOURCES AT

http://hoover.mcdaniel.edu or http://lib.hoover.mcdaniel.edu/home

| OVERVIEW                                                                                                    |  |
|----------------------------------------------------------------------------------------------------|--|
| Access Hoover Library online resources off-campus by logging in with your username and password that you use for all other McDaniel College services.                                               |  |
| MCDANIEL<br>COLLEGE<br>Hoover<br>Library                                                                                                    |  |
| Research Tools + About the Library + For Faculty + Interlibrary Loan N                                                                                                    |  |
| Off-Campus Login                                                                                                    |  |
| McDaniel faculty, students, and staff may use all our subscription databases by signing in here. I<br>please contact Peggy Klinge immediately by email, pklinge@mcdaniel.ed, or by phone at (410) 8 |  |
| If you have any questions or concerns please contact Janet Hack by email jhack@mcdaniel.edu                                                                                                    |  |
| Password:                                                                                                    |  |
| Login                                                                                                    |  |
| Trying to log in from work?<br>Most businesses, including schools, have firewalls which prevent access to our proxy server. If yo                                                                   |  |
|                                                                                                    |  |
| Databases that you will frequently be using:                                                                                                    |  |
| Horn Book Guide/Reviews Database                                                                                                    |  |
| Wilson's Children's Core Collections                                                                                                    |  |
| Wilson's Graphic Novels Core Collection                                                                                                    |  |
| Wilson's Middle and Junior High Core Collections                                                                                                    |  |
| Wilson's Nonbook Materials Core Collection                                                                                                    |  |
| Wilson's Senior High Core Collections                                                                                                    |  |
| Novelist                                                                                                    |  |
| Journals that you will frequently be using:                                                                                                    |  |
| AASL's Knowledge Quest                                                                                                    |  |
| Booklinks                                                                                                    |  |
| Booklist                                                                                                    |  |
| • Kirkus                                                                                                    |  |
| School Library Connection                                                                                                    |  |
| School Library Journal                                                                                                    |  |
| <ul> <li>VOYA</li> </ul>                                                                                                    |  |
| If, after reading the following instructions, you still need help, please:                                                                                                    |  |
| • Text a librarian at: 410-346-5640                                                                                                    |  |
| • Call a librarian at: 410-857-2281 or 410-857-2282                                                                                                    |  |
| Chat with a librarian at: <a href="http://ask.hoover.mcdaniel.edu">http://ask.hoover.mcdaniel.edu</a>                                                                                               |  |

• See the Library Research Guides for School Librarianship

# INSTRUCTIONS FOR ACCESSING JOURNALS

- 1. Go to <u>http://hoover.mcdaniel.edu</u>.
- 2. On the left menu bar, click on "Find Journal by Title."
- 3. Insert the title of the journal.

| Research Tools +      | About the Library 👻 For Faculty 👻 Interlit | MSDANIEL<br>COLLEGE<br>Hoover                                          |
|-----------------------|--------------------------------------------|------------------------------------------------------------------------|
| Library Catalog       | MCDANIEL                                   | Library                                                                |
| A-Z Database List     |                                            | Find journals by title                                                 |
| Find Journal by Title | - Hoover                                   | Title begins with                                                      |
| Research Guides       | Library                                    | If you already have a citation and want full text, try Citation Linker |
| Off-Campus Login      |                                            | Browse e-journals by title                                             |
| Interlibrary Loan     | Research Starter                           | 0-9 A B C D E E G H I J K L M N O P Q R S I U V W X Y Z Other          |
|                       |                                            |                                                                        |

4. IMPORTANT! To get to the journal, you must then select your "Access Point." Try choosing the top option. See red arrow.

| If grands Only Books Only     Issues     Issues | ♦ Most Visited ● Getting Started ♦ Most Visited ● M<br>MCDANIEL<br>COLLECT<br>HOOVET<br>Libeace | ail - rkerby@mcdani 🔀 Faculty and Staff Home 🐞 Getting Started 🕒 Google 🚾 McDaniel College 🖾 Welcome, Ramona - B 🖤 McDaniel :                                                                                                    |
|----------------------------------------------------------------------------------------------------|-------------------------------------------------------------------------------------------------|----------------------------------------------------------------------------------------------------|
| ISSMIGBN equals       Image: Constraint of the search options       Search         Show more search options       Image: Constraint option       Image: Constraint option         Showing results 1 through 1 of 1<br>for the search: ISSN/ISBN equals "1055-4742"       Image: Constraint option       Image: Constraint option         Refine Results: All I journals Only   Books Only       Image: Constraint option       Image: Constraint option       Image: Constraint option         Image: Constraint option       Image: Constraint option       Image: Constraint option       Image: Constraint option       Image: Constraint option         Image: Constraint option       Image: Constraint option       Image: Constrai                                                                                                    | ○ All                                                                                           | Books Only                                                                                                    |
| Show more search options   Show more search options  Showing results 1 through 1 of 1  Tor the search: ISSN/ISBN equals *1055-4742*  Refine Results: All   Journals Only   Books Only  Limit by: Peer Reviewed   Open Access  Book links: Terms of Use  ISSN: 1055-4742  Lok up Africe  Option 2012002 to 14 days ago in <u>Academic Search Complete</u> MAS Ultra - School Edition MasterFILE Premie  1101/1998 to 04/30/2016 in Education Datases                                                                                                    | ISSN/ISBN equals                                                                                | Search                                                                                                    |
| Showing results 1 through 1 of 1<br>for the search: ISSN/ISBN equals "1055-4742"<br>Refine Results: All Journals Only   Books Only<br>Limit by: Peer Reviewed   Open Access<br>Book links Terms of Use<br>ISSN: 1055-4742<br>Lock up Article<br>0/01/2002 to 14 days ago in <u>Academic Search Complete</u><br>MAS Ultra - School Edition<br>MasterFILE Premier<br>11/01/1998 to 04/30/2016 in Education Database                                                                                                    | Show more search options <b>▼</b>                                                               |                                                                                                    |
| Refine Results: All   Journals Only   Books Only         Limit by: Peer Reviewed   Open Access         Book links: Terms of Use         ISSN: 1055-4742         Look up Article         02/01/2002 to 14 days ago in Academic Search Completei         MAS Ultra - School Edition         MasterFILE Premier         11/01/1998 to 04/30/2016 in Education Databases                                                                                                    | Showing results 1 throu<br>for the search: ISSN/ISBN e                                          | ugh 1 of 1<br>quais "1055-4742"                                                                                                    |
| Limit by: Peer Reviewed   Open Access Book links Terms of Use ISSN: 1055-4742 Look up Article 02/01/2002 to 14 days ago in <u>Academic Search Complete</u> MAS Ultra - School Edition MasterFILE Premier 11/01/1998 to 04/30/2016 in Education Detabase                                                                                                    | Refine Results: All   Journals O                                                                | nly   Books Only                                                                                                    |
| Tronzono to riesent in riesent in riester mai access utiling Coronavirus pandemic. Expires orsorzozo.                                                                                                    | Limit by: Peer Reviewed   Oper                                                                  | Access<br>Book links Terms of Use<br>ISSN: 1055-4742<br>Look up Article<br>02/01/2002 to 14 days ago in <u>Academic Search Complete</u><br>MAS Ultra - School Edition<br>MasterFILE Premier<br>11/01/1998 to 04/30/2016 in Education Database<br>11/01/2018 to Present in Flipster Trial access during Coronavirus pandemic. Expires 6/30/2020. |
| Back to Top                                                                                                    | Back to Top                                                                                     |                                                                                                    |

## INSTRUCTIONS FOR ACCESSING WILSON'S DATABASES

You may search by title, by subject, or other ways when you click on the Advanced Search.

- 1. Go to <u>http://hoover.mcdaniel.edu</u>.
- 2. Click on A-Z database list.
- 3. Go to bottom of list and choose Wilson's Children's Core Collections.
- 4. Insert your McDaniel College username and password.
- 5. Click on Advanced Search.
- 6. Find all the options, but select option "Essential" and then insert the title of the book.
- 7. If it is not listed as "Essential" then select another title to read. Wilson's gives you two other recommendation levels—the Core Collection and the Archival one.
- 8. See the following two screen shots.

| MCDANIEL<br>COLLEGE<br>Hoover                                                                 | Searching: Children's Core Collection (H.W. Wilson) Cho<br>Enter any words to find books, journals and more                                                               | ose Databases |
|-----------------------------------------------------------------------------------------------|----------------------------------------------------------------------------------------------------|---------------|
|                                                                                               | Search Options                                                                                                    | arch History  |
| Hoover<br>Library<br>AND -<br>Basic Search An                                                 | Select a Field (optional) • Search Clear ?<br>Select a Field (optional) •<br>Select a Field (optional) •<br>Select a Field (optional) •<br>Advanced Search Search History |               |
| Search Modes and Exp<br>Search modes ①                                                        | panders Look for all the options for<br>searching on this page.<br>ns<br>terms                                                                                            |               |
| Limit your results<br>Recommendation Level<br>Al<br>Most Highly Recommended<br>Core Colection | d (Renowers)                                                                                                    |               |

### **INSTRUCTIONS FOR HORN BOOK GUIDE/REVIEWS DATABASE**

- 1. Go to <u>http://hoover.mcdaniel.edu</u>.
- 2. Click on A-Z database list and choose Horn Book Guide Online.
- 3. Use the login and password you see to log in to the Horn Book site.

**NOTE**: The HB Guide is DIFFERENT from the HB Magazine.

#### **USING RESEARCH GUIDES** 1. Go to Hoover Library at <u>https://lib.hoover.mcdaniel.edu/home</u>. 2. Click on "Research Guides." 3. Find the subject "School Librarianship" and click on it. See links: a. School Librarianship b. SLM 502 c. RSM 541 4. Click on the second School Librarianship. 5. On left side, select "Finding Book Reviews." 🕅 McDaniel College (Maryland) : X 🔹 Mill - Mona Kerby - Quelook X 🔯 The Hom Book Guide to Child: X 📥 Finding Book Reviews - "Scho:: X 🔯 The Hom Book Guide to Child: X 📥 Finding And College (Maryland) : X 👱 II\ 🖸 🖻 🗐 🕼 🚨 🖸 → C" ŵ 0 🔒 ht ⊠☆ Ξ tted 🔅 Most Visited 🧕 Mail - iterby@mcdani... 🜐 Faculty and Staff Home 💗 Getting Statted 🔓 Google 🧧 McDaniel College 💷 Welcome, Ramona - B... 🖤 McDaniel School Libra... 😹 WebAdvisor Mai n I... 🔟 Blackboard Learn 📓 Office 2016 | Menu 🕲 AIMS - Acc COVID-19 (Coronavirus) Limited Access Beginning Monday, Ilarni 23, Howar Library will be (LOSED until further notice. Virtual reference services (use the "ASK US" or "CHAT" button) will be available from 1 FM - 9 FM Sunday, 9 AM - 9 FM Monday-Thursday, and 9 AM - 4 FM Friday. Hours are subject to change at any time. Please see or thoses page for current building availability. For more information, see the McDaniel College COVID-19 Information Page Faculty: Please see our COVID-19 Library Access Students: Please see our COVID-19 Student Access page. Ask Us Research Tools + About the Library + For Faculty + Interlibrary Loan McDaniel Archives ge / Hoover Library / Research Guides / \*School Librarianship / Finding Articles \*School Librarianship: Finding Articles nding Articles Databases Chronicle of Higher Education Best Bet Databases The Chronicle of Higher Edu nary source of news information, and jobs for college and university faculty members and administrators. The Chronicle is published every CLCD Enterprise Best Bet Trial D Enterprise dB is a resource for courses needing to locate Children's and Young Adult books and other media. The content includes millions of fiction/non-fiction titles, thousands of nd reviews including author/title links, lesson plans and teaching guides. The search engine offers multiple options including 50 search filters to find materials for determining interest & ok Rev s and rev electing trade books based on standards; creating thematic, annotated biographies; interpreting reviews; developing classroom collections and more. ng Standards, Statistics, and Websites \* flet nation, and analysis on American precollegiate education. Online access comprises 4 titles (accessed along the menu bac at the top of the site • Teacher ma Unger Contribution TopSchoolJobs MANIEL COLLEGE LISTA - Library, Information Science & Technology Abstracts DestDest Index covering the subjects in Ibrarianship, classification, cataloging, I NoveList (via CCPL) DestDest NoveList Plus is a comprehensive readers' advisory resource for fiction HANNY LIBRARY readers' advisory resource for fiction and nonfiction. Access to this database is provided via the Carroll County Public Library Academic OneFile A multi-disciplinary database which provides access to scholarly journals and popular magazines This multi-disciplinary database provides full text for nearly 6,000 journals, including full text for more than 5,000 pee E 🔎 Type here to search 0 🖽 🔜 📰 2 🚳 🍐 🥼 S 🥹 🕵 🖪 📲 😨 🗷 🧏 🤒 🙂 🖄 🔊 (16 PM - - - 약 5/29/2020 퇴 6. Select the journal or database you want. 7. IMPORTANT! To get to the journal, you *must* then select your "Access Point." Try choosing the top option. See red arrow on next page.

| ail - Mona Kerby - Outlook 🛛 🐯 McDaniel College (Marylan                                                      | d) S 🗙 🔯 Mail - Mona Kerby - Outlook X 🔺 Finding Book Reviews - "Schoo X EIP - ProQuest X 🗜 Put                                                                                                    |
|----------------------------------------------------------------------------------------------------|----------------------------------------------------------------------------------------------------|
| → C <sup>4</sup> û <sup>1</sup> <sup>1</sup> <sup>1</sup> <sup>1</sup> <sup>1</sup> <sup>1</sup> <sup>1</sup> | arch.serialssolutions.com/ejp/?libHash=UV7AE8SY4Y#/search/?searchControl=title&searchType=issn_equals&criteria=1055-47                                                                                                    |
| t Visited 🛭 🕹 Getting Started 🔅 Most Visited 🧕 Mail - rkerby                                                  | y@mcdani 🔀 Faculty and Staff Home 👋 Getting Started 🛛 G Google 🔤 McDaniel College 🔤 Welcome, Ramona – B 🖤 McDaniel !                                                                                                    |
| MCDANIEL<br>collect<br>Hoover<br>Library                                                                      |                                                                                                    |
| ି All 💿 Journals Only ଁ Book                                                                                  | s Only                                                                                                    |
| ISSN/ISBN equals                                                                                              | Search                                                                                                    |
| Showing results 1 through 1 for the search: ISSN/ISBN equals                                                  | of 1<br>"1055-4742"                                                                                                    |
| Refine Results: All   <u>Journals Only</u>   Bo                                                               | boks Only                                                                                                    |
| Limit by: Peer Reviewed   Open Acces                                                                          | is                                                                                                    |
|                                                                                                    | Book links Terms of Use<br>ISSN: 1055-4742<br>Look up Article<br>02/01/2002 to 14 days ago in <u>Academic Search Completia</u><br>MAS Ultra - School Edition<br>MasterFILE Premier<br>11/01/1998 to 04/30/2016 in Education Database<br>11/01/2018 to Present in Flipster Trial access during Coronavirus pandemic. Expires 6/30/2020. |
| Back to Top                                                                                                   |                                                                                                    |